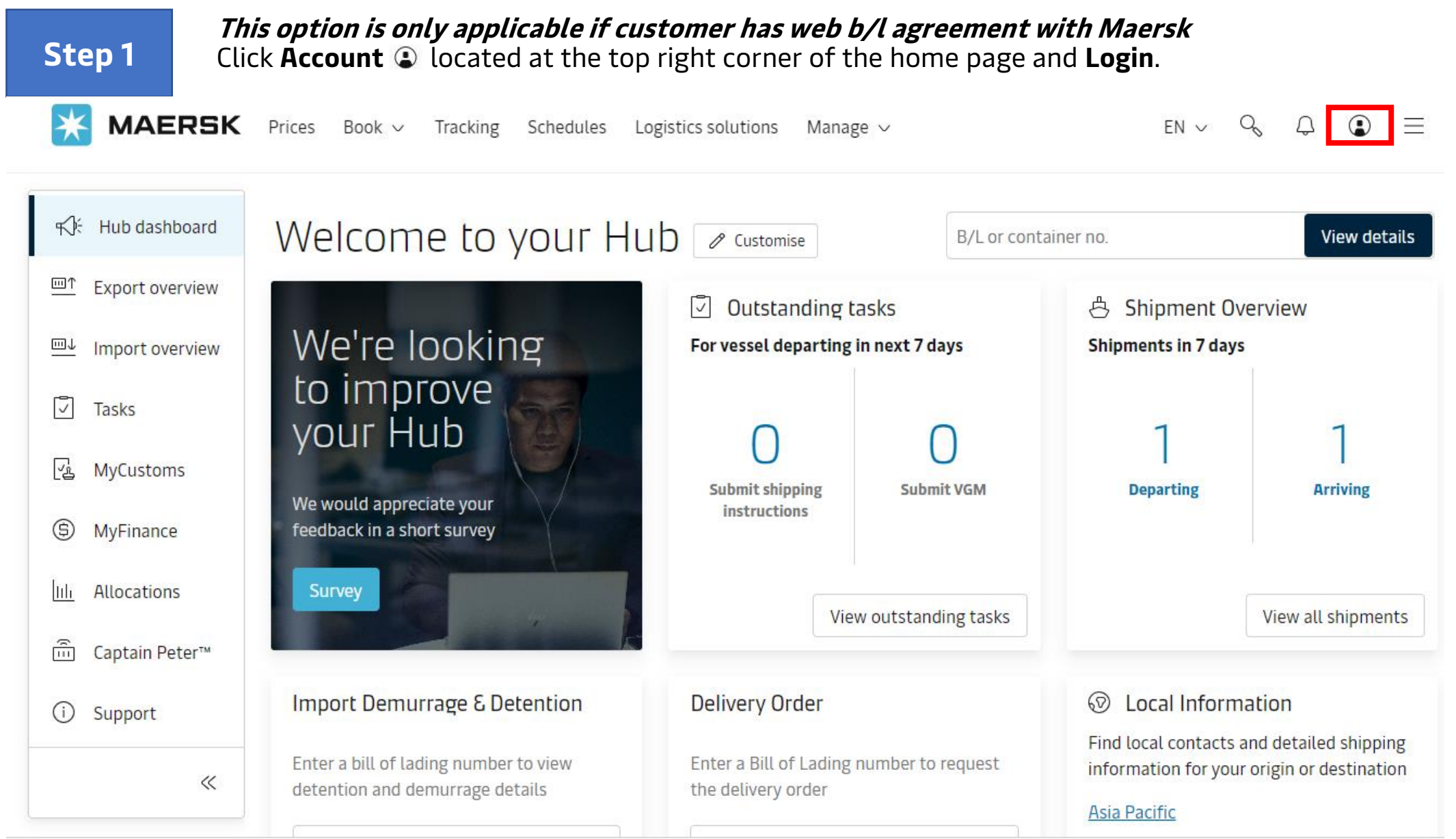

MAERSK

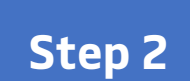

### Click **Manage** in the top menu and select **Order bill of lading.**

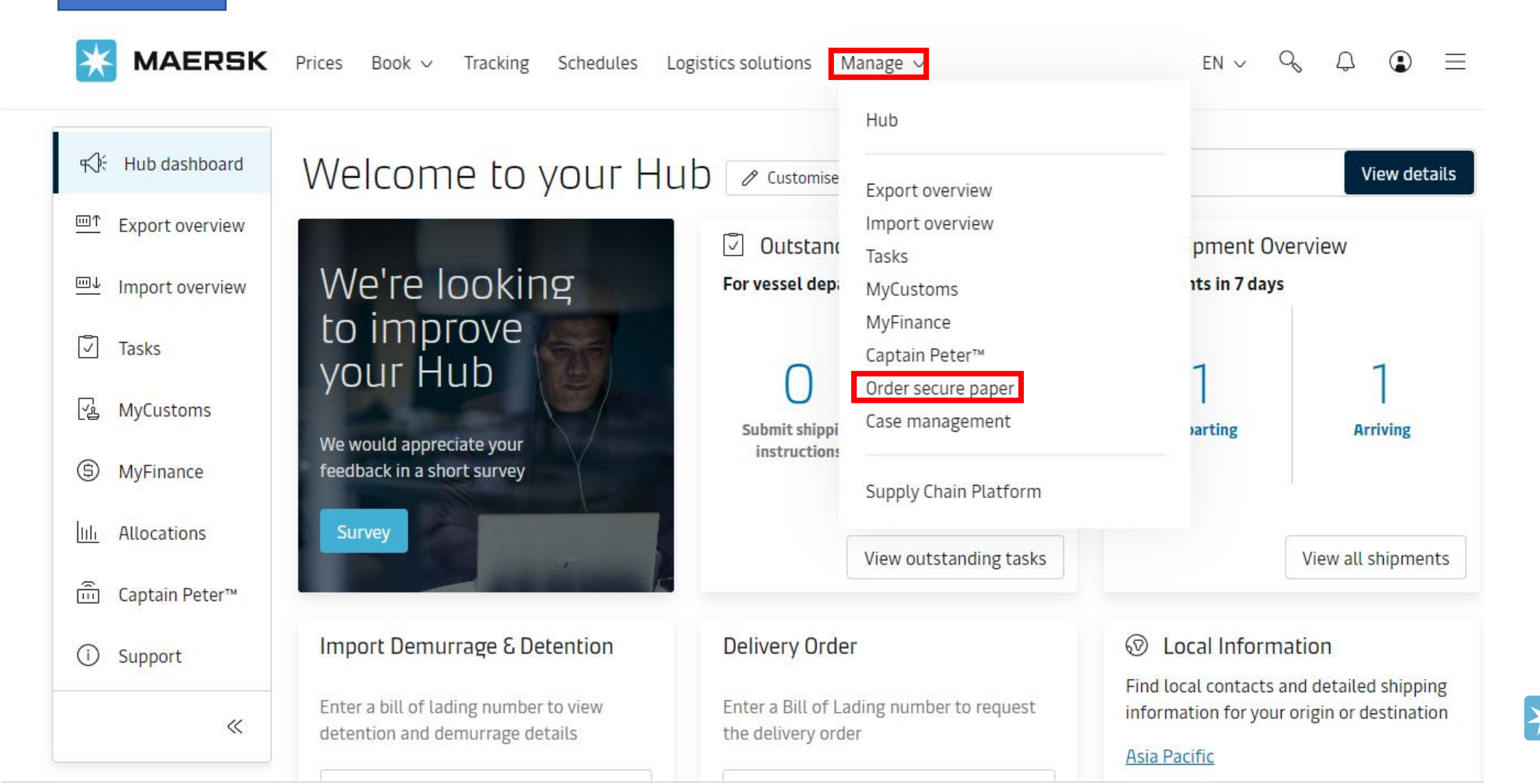

MAERSK

# Step 3

Select how many number of **boxes of negotiable original bill of lading forms** needed from the drop (1 box contains 500 pages).

# Order Secure Paper

Paper to print Original Bill of Lading

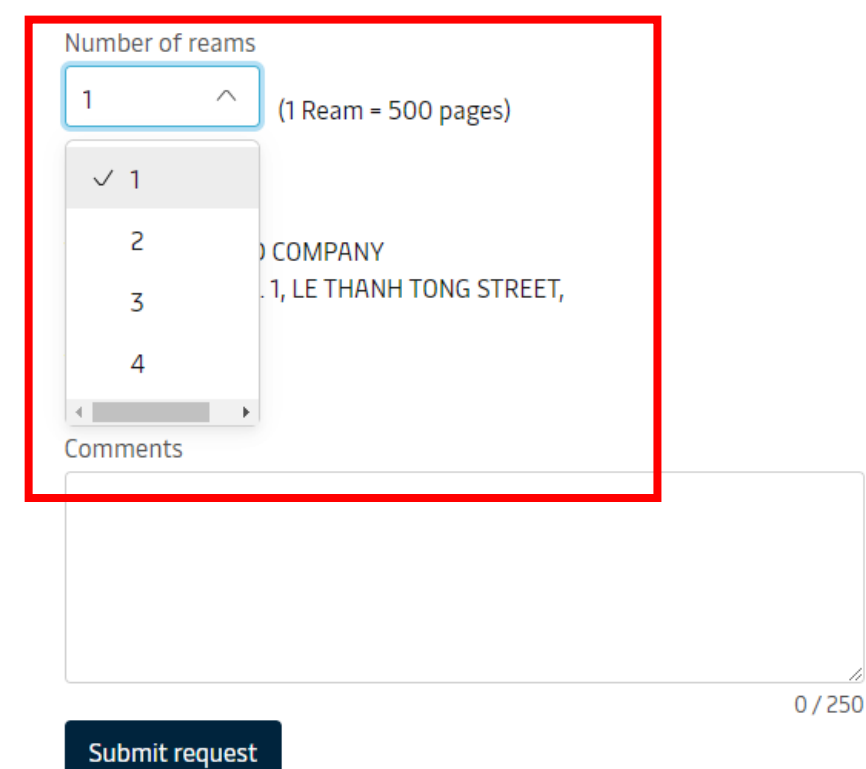

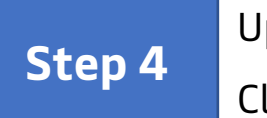

Update **Address** to receive the paper. Click on **Submit** to complete the order.

# Order Secure Paper

Paper to print Original Bill of Lading

#### Number of reams

1

(1 Ream = 500 pages)

#### Delivery address

**COMPANY ABC** MAY TO WARD NO. 1, LE THANH TONG STREET, HAIPHONG, 180000

Comments

Hi Maersk,

Pls send us 1 box of Bill of lading

#### Submit request

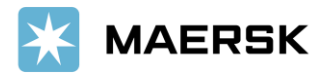

### Confirmation appeared as follow screen

# Order Secure Paper

Paper to print Original Bill of Lading

Thanks for placing this request.
Case number <u>2403-257594877</u> has been created for this request. You can use it to track the progress and to interact with our team.

Number of reams

 $\sim$ 

| -1 |  |  |
|----|--|--|
|    |  |  |
|    |  |  |
|    |  |  |
|    |  |  |

(1 Ream = 500 pages)

Delivery address

VIETIMEX LIMITED COMPANY MAY TO WARD NO. 1, LE THANH TONG STREET, HAIPHONG, 180000

Comments

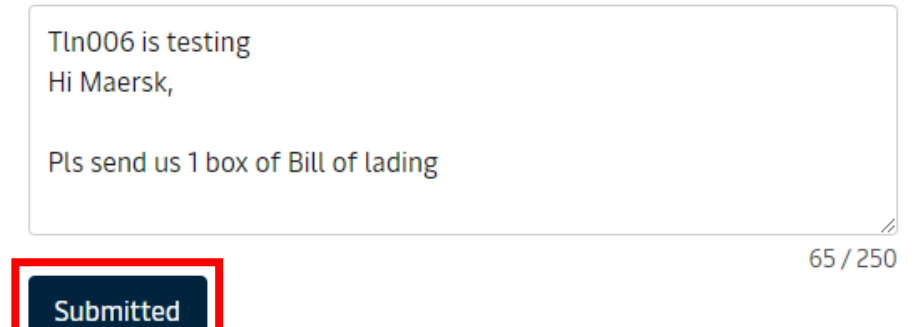

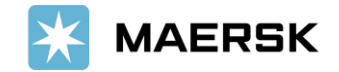

Notes

If customer doesn't have web b/l agreement with us, then there is no option to order the papers to print OBL.

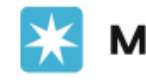

**MAERSK** Prices Book ~ Tracking Schedules Logistics solutions Manage ~

en v 🔍 💭  $\equiv$ 

# Order Secure Paper

Paper to print Original Bill of Lading

Inis service is not available as \_\_\_\_\_ \_\_ \_\_ \_\_ \_\_ COMPANY LIMITED does not have a Web BL agreement with Maersk. Please contact your local Maersk office for assistance.

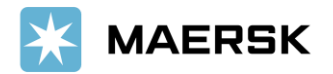